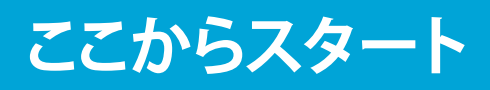

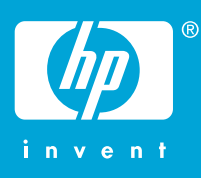

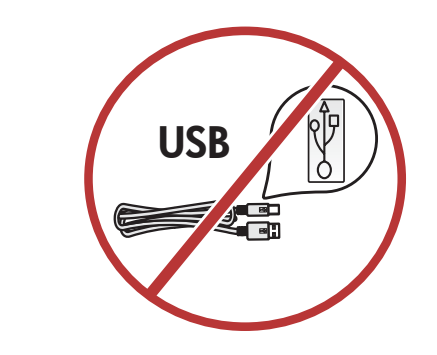

警告: ソフトウェアが正しくインストールされるように、 ステップ 11 までは USB ケーブルを接続しないでください。

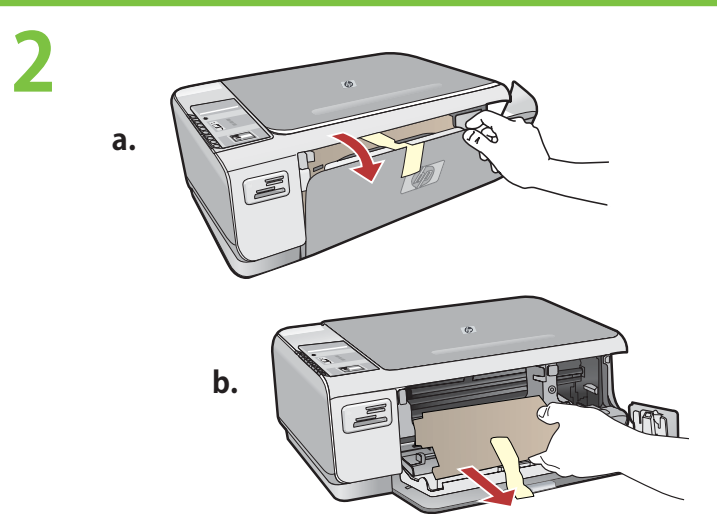

用紙トレイとプリント カートリッジ アクセスドアを引き 下げます。 **重要:** デバイスから梱包材をすべて取り除いてください。

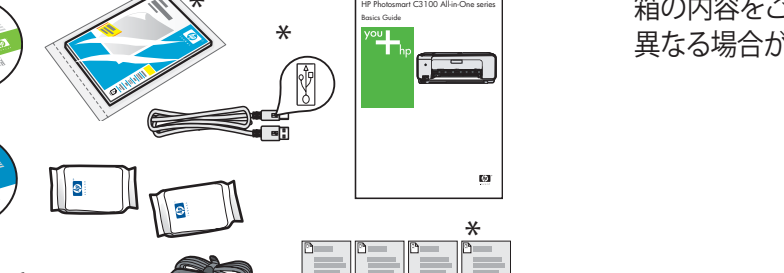

箱の内容をご確認ください。お客様の箱の内容は左記と一部 異なる場合があります。

\*これらのアイテムは含まれない場合もあります。

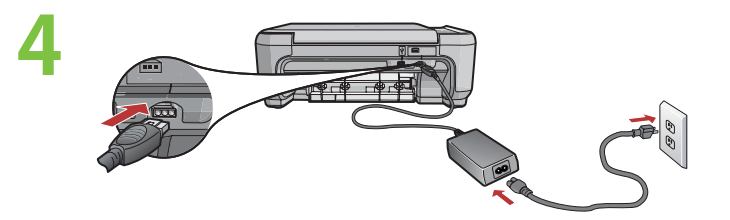

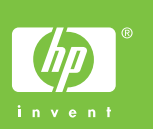

3

電源コードとアダプタを接続します。

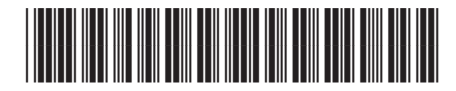

CC200-90054

**On**ボタンを押し、カラーグラフィックス液晶上にメッセージが表示されることを確認してください。

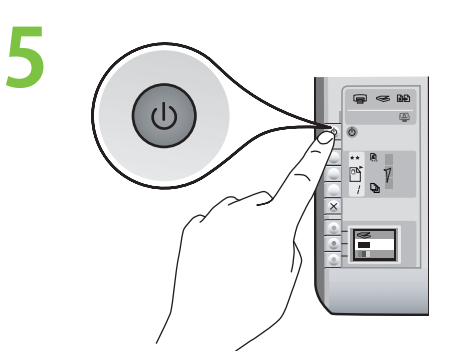

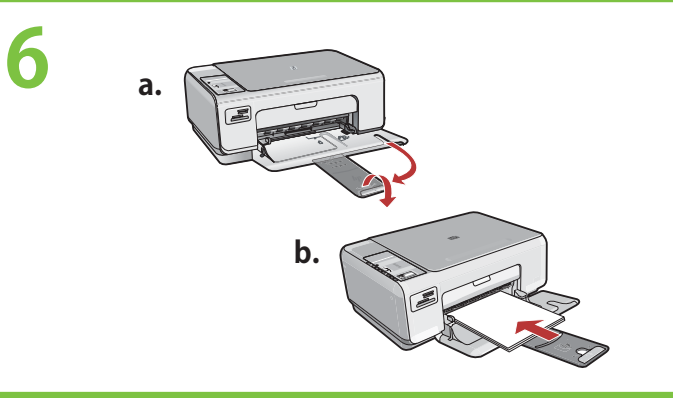

用紙補助トレイを引き出し、白のA4普通紙をセットします。 OKを押します。

プリント カートリッジ アクセスドアを開きます。インク ホルダーが右側に移動するのを確認します。右側に移 動しない場合は、いったんデバイスの電源を切り、入れ 直します。

**重要:** デバイスの電源を入れてから、カートリッジを挿入してください。

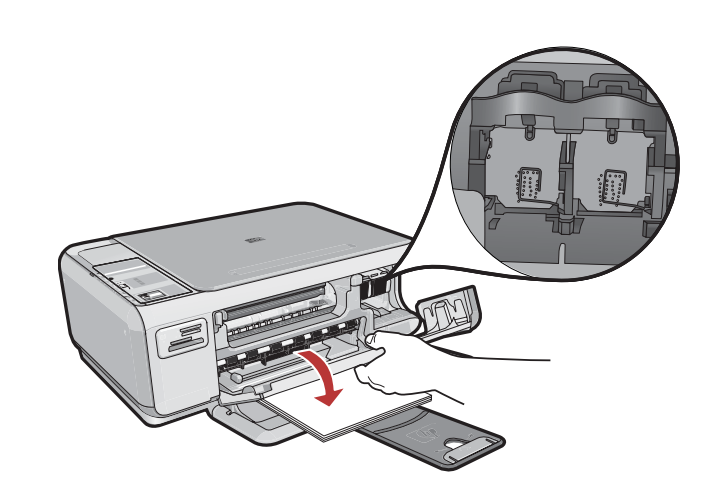

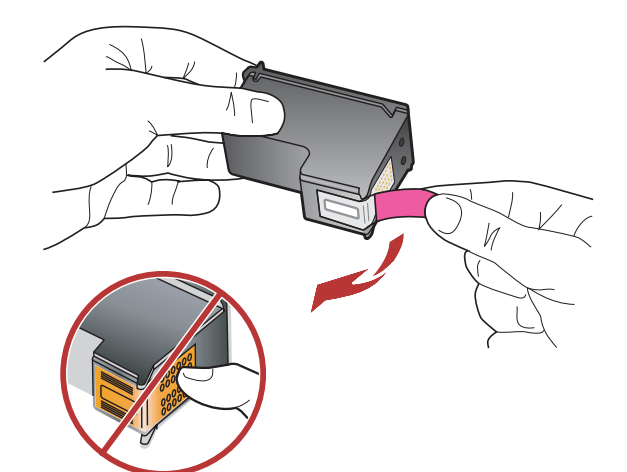

カートリッジの保護テープは、2 つともはがしてください。

注意: 銅色の接点に触れたり、テープを貼り直したりしないでください。

- a HP ロゴが上になるようにカートリッジを持ちます。
- b カラー カートリッジを左のカートリッジスロットに挿入 し、黒カートリッジを右のカートリッジスロットに挿入 します。カートリッジは、カチッと音がするまでしっかり と押し込みます。

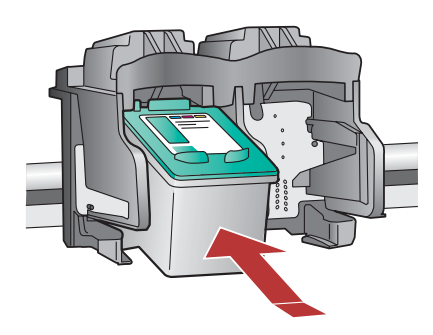

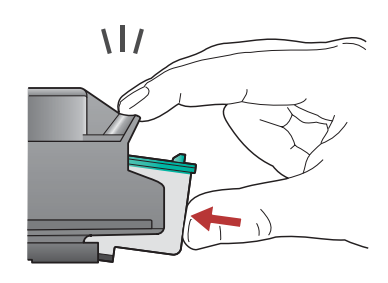

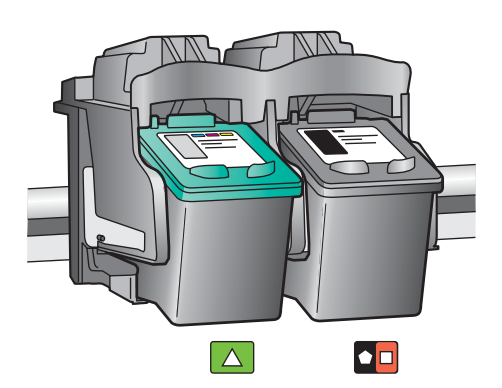

8

10

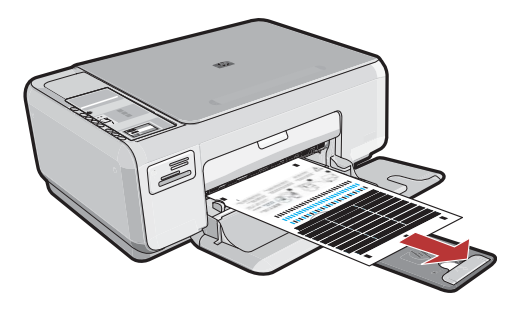

- a プリント カートリッジ アクセスドアを閉めます。 重要: 用紙がトレイにセットされていることを確認し、 調整ページが印刷されるまで数分お待ちください。
- **b** カバーを開きます。調整ページ面を下にして、ガラス 板の右手前の端に置きます。カバーを閉じます。
- c OK ボタンを押します。

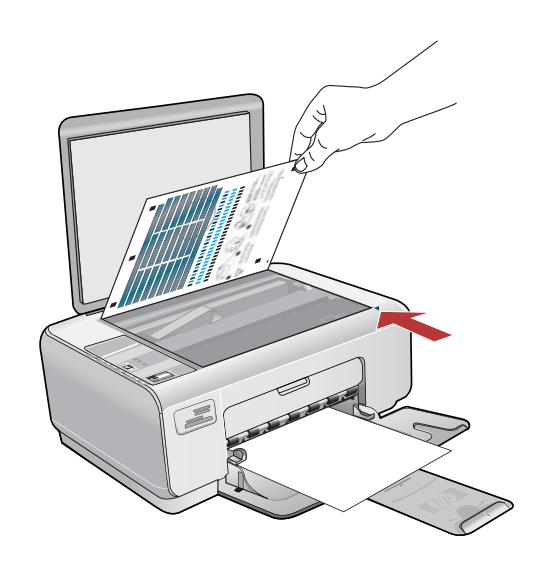

# 11a

### Windows:

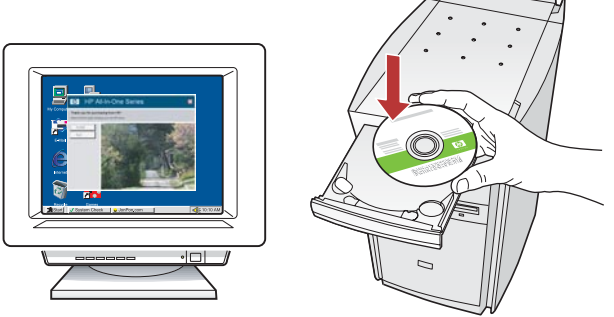

Windows: コンピュータの電源を入れ、必要な場合 はログインしてデスクトップが表示されるのを待ち ます。緑色の CD を挿入し、画面の指示に従って操 作します。

**重要:** スタートアップ画面が表示されない場合は、 マイコンピュータ をダブルクリックし、HP ロゴの **CD-ROM** アイコンをダブルクリックして、**setup.exe** をダブルクリックします。 Mac:

重要: USB ケーブルが同梱されていない場合 は、別途購入してください。 Mac: USB ケーブルを HP All-in-One 背面の ポートとコンピュータの USB ポートに接続し ます。

### 11b Windows:

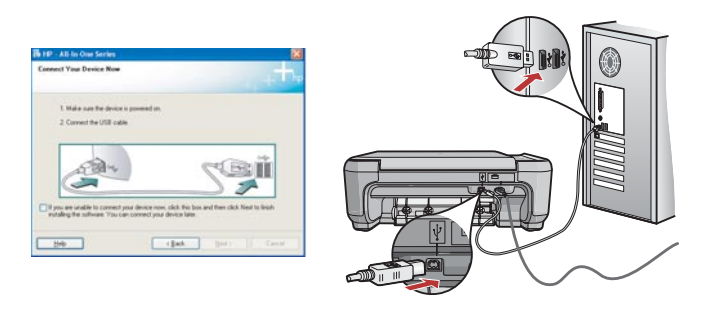

**重要:** USB ケーブルが同梱されていない場合は、別途 購入してください。 Windows: USB のプロンプトが表示されたら、USB ケーブルを HP All-in-One 背面のポートとコンピュー タの USB ポートに接続します。

| Mac: |                                                                                                    |
|------|----------------------------------------------------------------------------------------------------|
|      | Assistant to setup Assistant to configure     You want by All-In-One Setup Assistant to configure     You with All-In-One Setup Assistant to configure     You with All-In-One Setup Assistant to configure     You with All-In-One Setup Assistant to configure     You with All-In-One Setup Assistant to configure     You with All-In-One Setup Assistant to configure     You with All-In-One Setup Assistant to configure     You with All-In-One Setup Assistant to configure     You with All-In-One Setup Assistant to configure     You with All-In-One device and     Hended software.     Page 1 |

Mac: 緑色の CD を挿入します。 HP All-in-One インストーラ アイコンをダブルク リックします。画面の指示に従って操作します。

## 12 Windows:

**Windows:** 画面の指示に従い、ソフトウェアのインストールを完了します。

#### Mac:

Mac: Setup Assistant (セットアップ アシスタン ト) 画面の操作を完了します。

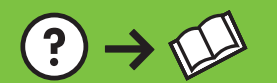

?→⊙

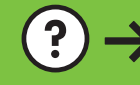

(?) → www.hp.com/support

問題: (Windows のみ) USB ケーブルの接続を指示する画面が表示されなかった。

対処: すべての画面をキャンセルします。 緑色の HP All-in-One CD をいったん取り出し、再度挿入します。 ステップ 11 を参照してください。

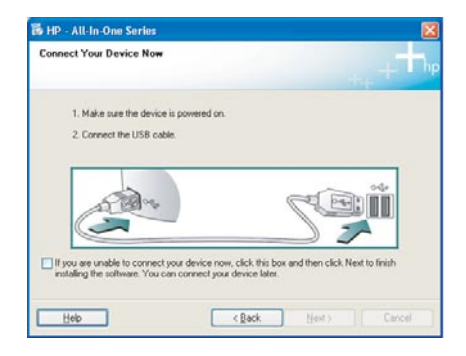

問題: (Windows のみ) Device Setup Has Failed To Complete (デバイスの セットアップに失敗しました) という画面が表示される。 対処: デバイスのプラグをいったん抜き、差し直します。すべて正しく接続 されていることを確認します。USB ケーブルはコンピュータ本体に接続し

てください。USB ケーブルをキーボードや電源のない USB ハブに接続す るのは避けてください。ステップ 11 を参照してください。

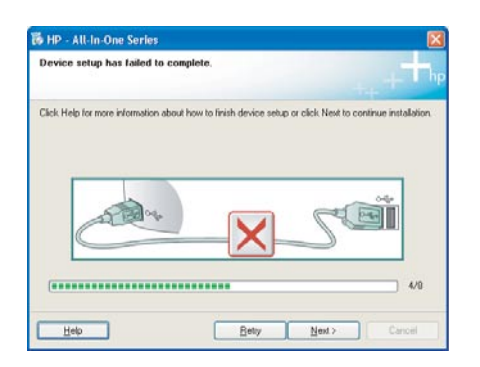

Found New Hardware Wikard
Wolcome to the Found New
Hardware Wizard
This viewed helps you instal activates for
by poor 1310 series
If your hardware came with an installation CD
If fough activates advantates processes
What do you want the victual to do?
Install from a fat or genetic to cation (Advanced)
Cick Need to continue

問題: (Windows) マイクロソフトの [ハードウェアの追加] 画面が表示される。

対処: すべての画面をキャンセルします。USB ケーブルを外し、緑色の HP All-in-One CD を挿入します。ステップ 11 を参照してください。

### アイコンの説明

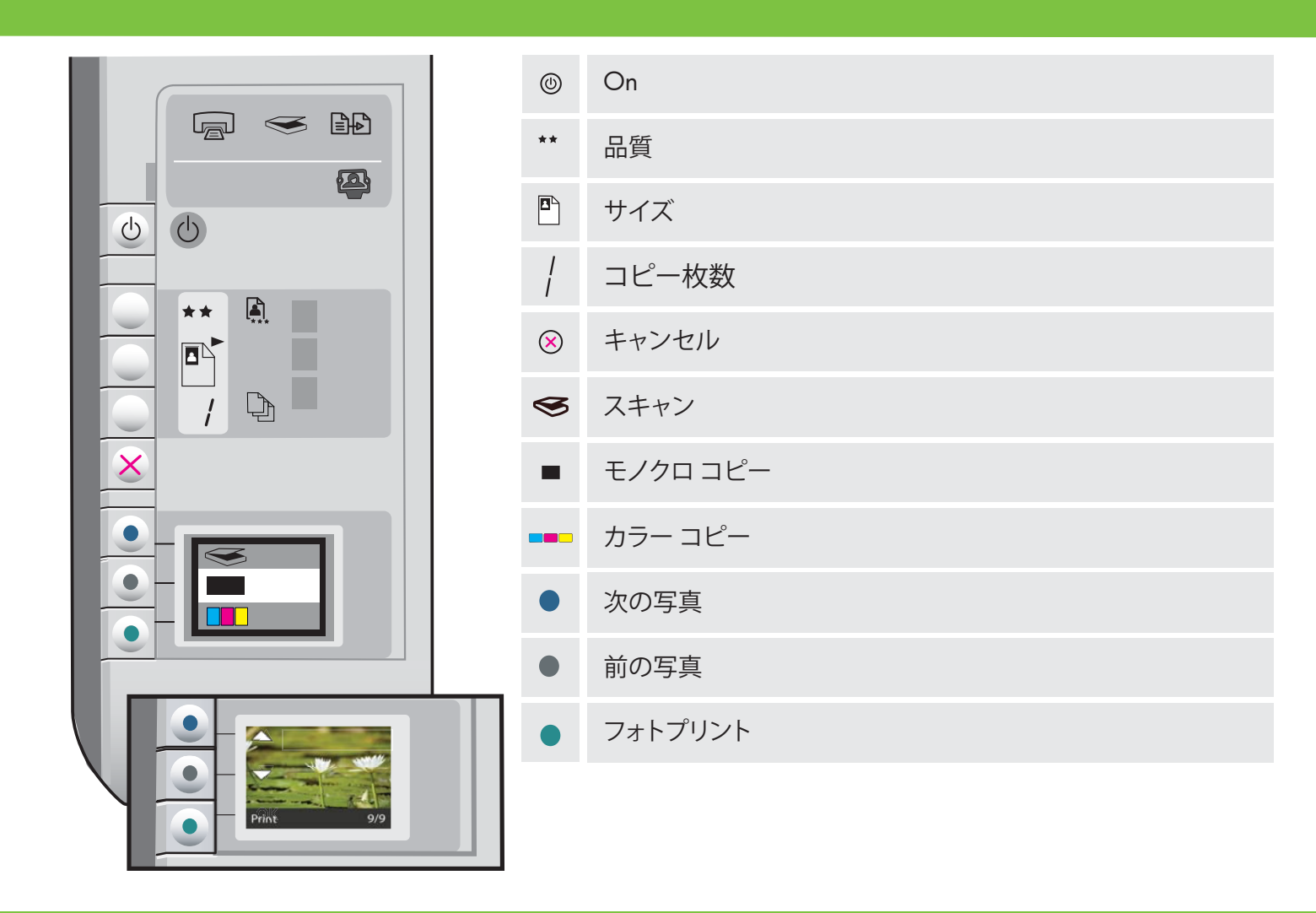

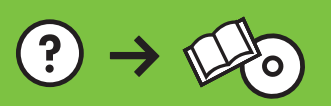